## **Delete an SQL File**

To delete an SQL file, right-click its icon in the SQL Project Explorer, and then select **Delete**. This process removes the file from both the SQL project and the file system.

IDERA | Products | Purchase | Support | Community | Resources | About Us | Legal